#### **Oracle® Hyperion Planning**

Rapid Deployment of Oracle Hyperion Planning in Development Environments

Release 11.2

F12162-03

September 2020

## Planning Rapid Deployment

#### **Related Topics**

- About This Document
- Deployment Requirements
- Deployment Process
- Step 1: Downloading Installation Files
- Step 2: Installing and Configuring Oracle Database
- Step 3: Installing the Planning Domain
- Step 4: Creating Infrastructure Schemas Using Repository Creation Utility
- Step 5: Configuring the Planning Domain
- Step 6: Verifying Planning Domain Deployment

## About This Document

This document presents recommended steps to build a typical Oracle Hyperion Planning development environment on a single server running Microsoft Windows. This deployment is not intended for use in a production environment. A typical Planning development environment comprises the following products:

- Planning
- Oracle Hyperion Foundation Services
- Oracle Hyperion Calculation Manager
- Oracle Essbase
- Oracle Hyperion Financial Reporting
- Oracle Smart View for Office
- Required products including Oracle Database, and Oracle WebLogic Server

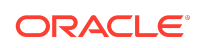

## **Deployment Requirements**

#### Server

#### Table 1-1 Server Requirements

| Requirement             | Description                                                                                        |  |  |
|-------------------------|----------------------------------------------------------------------------------------------------|--|--|
| Server Operating System | Windows Server 2019 or Windows Server 2016 (Windows 2016 support is available in Release 11.2.1).  |  |  |
| Processor               | x64                                                                                                |  |  |
| Memory                  | 16 GB RAM                                                                                          |  |  |
| Disk                    | 200 GB Disk                                                                                        |  |  |
| Other Software          | <ul> <li>A program, such as 7-Zip or WinZip, to<br/>extract the contents of media packs</li> </ul> |  |  |
|                         | <ul> <li>Microsoft Office 2016 or 2019 (to support<br/>Oracle Smart View for Office)</li> </ul>    |  |  |

#### User Account

Use a generic Windows user account, for example, <code>epm\_user</code>, that satisfies the following requirements. This account is referred to as <code>deployment account</code> throughout this document:

- The deployment account is a member of the Administrators group on the server on which you are deploying this domain.
- The following local security policies are assigned to the deployment account. By default, these policies are granted to members of the Administrators group:
  - Act as part of the operating system
  - Bypass traverse checking
  - Log on as a batch job
  - Log on as a service
- User account control is disabled for the deployment account

The password that you select for this account will be used as the password for Oracle Database Administrator, Oracle Database User, WebLogic Administrator, and EPM Administrator. This password is referred to as the *deployment password* throughout this document.

The deployment password must conform to these guidelines:

- Contain at least one uppercase letter
- Contain at least one numeral
- Be at least eight characters long
- Contain no special characters

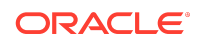

## Verifying Local Security Policy Assignments

To verify that local security policies are assigned to the deployment account:

- 1. Log on to the server using the deployment account.
- 2. On the server, click Start, then Windows Administrative Tools, and then Local Security Policy.
- 3. In Local Security Policy, expand Local Policies, and then select User Rights Assignment.
- 4. Verify that the security setting for the policies highlighted in the following screen shot includes the Administrators group. Double-click the security setting of the policy to view its properties and assignments.

| <u>ile A</u> ction <u>V</u> iew <u>H</u> elp                         |                                      |                                                       |  |
|----------------------------------------------------------------------|--------------------------------------|-------------------------------------------------------|--|
| Þ 🔿 🔰 📅 🗶 🖬 🔒 🛛                                                      |                                      |                                                       |  |
| Security Settings                                                    | Policy 🔺                             | Security Setting                                      |  |
| Account Policies                                                     | Act as part of the operating system) | Administrators                                        |  |
| 🗄 📴 Account Lockout Policy                                           | 📓 Adjust memory quotas for a process | LOCAL SERVICE, NETWORK SERVICE, SQLServer2005MS5C     |  |
| Local Policies                                                       | 🖾 Allow log on locally               | Administrators, Users, Backup Operators               |  |
| Audit Policy                                                         | 📓 Allow log on through Remote Deskto | Administrators, Remote Desktop Users                  |  |
| User Rights Assignment                                               | 📓 Back up files and directories      | Administrators,Backup Operators                       |  |
| Windows Firewall with Advanced                                       | Bypass traverse checking             | Everyone,LOCAL SERVICE,NETWORK SERVICE,SQLServer      |  |
| Network List Manager Policies                                        | 🐻 Change the system time             | LOCAL SERVICE, Administrators                         |  |
| Public Key Policies                                                  | 📓 Change the time zone               | LOCAL SERVICE, Administrators                         |  |
| Software Restriction Policies                                        | 📓 Create a pagefile                  | Administrators                                        |  |
| Application Control Policies                                         | 🔛 Create a token object              |                                                       |  |
| IP Security Policies on Local Com<br>Advanced Audit Policy Configura | Create global objects                | LOCAL SERVICE, NETWORK SERVICE, Administrators, SERVI |  |
|                                                                      | 🐻 Create symbolic links              | Administrators                                        |  |
|                                                                      | increase a process working set       | users                                                 |  |
|                                                                      | Increase scheduling priority         | Administrators                                        |  |
|                                                                      | Load and unload device drivers       | Administrators                                        |  |
|                                                                      | Lock pages in memory                 |                                                       |  |
|                                                                      | Log on as a batch job                | ASPNET, SQLServer2005M55QLUser\$ADC2101474\$SQLEXF    |  |
|                                                                      | Log on as a service                  | ASPNET, SQLServer2005SQLBrowserUser\$ADC2101474, SC.  |  |

## **Disabling User Account Control**

To turn off user account control:

- 1. Log on to the server using the deployment account.
- 2. On the server, click Start, and then Control Panel.
- 3. In Control Panel, click User Accounts, and then User Accounts.
- 4. In Make changes to your user account, click Change User Account Control settings.
- 5. Drag the user account control slider to Never Notify.

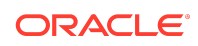

| Ser Account Control Settings                                                                                                    | _            | × |
|----------------------------------------------------------------------------------------------------|--------------|---|
| Choose when to be notified about changes to your computer<br>User Account Control helps prevent potentially harmful programs from making changes to you<br>Ifell me more about User Account Control settings<br>Always notify | ir computer. |   |
| <ul> <li>Never notify me when:</li> <li>Apps try to install software or make changes to my computer</li> <li>I make changes to Windows settings</li> <li>I make changes to Windows settings</li> </ul>                        |              |   |
| Фок                                                                                                    | Cancel       |   |

6. Click OK.

#### Server Name

You must know your server name to complete the deployment process. Determine the name of your server by entering hostname in a command prompt. The name of your server is referred to as the *HostName* throughout this document.

#### **Deployment Process**

The deployment process involves the following steps:

- Step 1: Downloading Installation Files
- Step 2: Installing and Configuring Oracle Database
- Step 3: Installing the Planning Domain
- Step 4: Creating Infrastructure Schemas Using Repository Creation Utility
- Step 5: Configuring the Planning Domain
- Step 6: Verifying Planning Domain Deployment

## Step 1: Downloading Installation Files

This section explains how to download Oracle Database 12c Standard Edition 2 and Oracle Enterprise Performance Management System product download files and

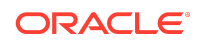

get them ready. You can download files simultaneously. Using a T1 connection, downloading files takes approximately 20 minutes. You must also download Oracle Smart View for Office from Oracle Technology Network.

To download from Oracle Software Delivery Cloud:

- 1. Create a folder named epm\_downloads on your server. The file path should not contain spaces.
- 2. Using a browser, go to http://edelivery.oracle.com.
- 3. On the Oracle Software Delivery Cloud, click Sign In.
- 4. In **Sign In**, enter your Oracle Software Delivery Cloud user name and password, and then click **Sign In**.
- 5. Download files to install Oracle Database.
  - a. In the search box, search for Oracle Database 12c Standard Edition 2 and click Search.
  - b. In the Results section, select Oracle Database 12c Standard Edition 2 12.2.0.1.0 (Oracle Database Standard Edition 2), and then click Add to Cart.

| Oracle Software Delivery Cloud                                                                                                    |               | Nee          | d Help? Contact Softw | are Delivery Custo | mer Service |
|----------------------------------------------------------------------------------------------------|---------------|--------------|-----------------------|--------------------|-------------|
| Add items to your Carl by choosing a Category and type in the search term or software title.     Select from the drop down results or click Search - you can also select one of our most Popular Downloads.     A list of results will appear - additional filters will then be available to refine your search.     Click on the 'Add to Cart' think next to the title you within to download - the software will automatically be placed in your Cart where you will assi     Download Resage (DLP)'s Acotection of related Resears / Release (REL): A specific version of new functionality of a product     Still need help? Take our step-by-step Demo Tour or visit the FAQs. | gn a platforr | m for each l | Release.              |                    |             |
| All Categories  V Oracle Database 12c Standard Edition 2                                                                                                    | Search        | Clear        | Popular Downloads     | Download History   | Š           |
| All Commercial Linux/VM 1-Click. Courseware Documentation<br>Found 39 results<br>DLP: Oracle Database 12c Standard Edition 2 12.2.0.1.0 (Oracle Database Standard Edition 2 )                                                                                                    |               | + A          | dd to Cart            |                    | Feedba      |

- 6. Download files to install EPM System Oracle Hyperion Financial Management domain.
  - a. Click Clear to clear the Search selection.
  - b. In the search box, enter Oracle Enterprise Performance Management System 11.2, and then click Search.
  - c. In Results, select the following files and then click Add to Cart.

| REL: Oracle Enterprise Performance Management System - Client Installers 11.2.0.0.0                  | + Add to Cart |
|----------------------------------------------------------------------------------------------------|---------------|
| REL: Oracle Enterprise Performance Management System - Installation Documents and Readmes 11.2.0.0.0 | + Add to Cart |
| REL: Oracle Enterprise Performance Management System - Oracle HTTP Server 11.2.0.0.0                 | 💠 Add to Cart |
| REL: Oracle Enterprise Performance Management System - Part 1 11.2.0.0.0                             | 💠 Add to Cart |
| REL: Oracle Enterprise Performance Management System - Part 2 11.2.0.0.0                             | + Add to Cart |
| REL: Oracle Enterprise Performance Management System - Part 3 11.2.0.0.0                             | + Add to Cart |
| REL: Oracle Enterprise Performance Management System - Part 4 11.2.0.0.0                             | + Add to Cart |
| REL: Oracle Enterprise Performance Management System - Part 5 11.2.0.0.0                             | 💠 Add to Cart |
| REL: Oracle Enterprise Performance Management System - Part 6 11.2.0.0.0                             | + Add to Cart |

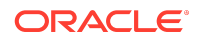

- Oracle Enterprise Performance Management System Client Installers
   11.2.0.0.0
- Oracle Enterprise Performance Management System Installation Documents and Readmes 11.2.0.0.0
- Oracle Enterprise Performance Management System Oracle HTTP Server 11.2.0.0.0
- Oracle Enterprise Performance Management System Part 1 11.2.0.0.0
- Oracle Enterprise Performance Management System Part 2 11.2.0.0.0
- Oracle Enterprise Performance Management System Part 3 11.2.0.0.0
- Oracle Enterprise Performance Management System Part 4 11.2.0.0.0
- Oracle Enterprise Performance Management System Part 5 11.2.0.0.0
- Oracle Enterprise Performance Management System Part 6 11.2.0.0.0
- 7. Click Checkout.
- 8. In the **Platform/Languages** column, for each row, select **Microsoft Windows x64** (64-bit) if it's not already selected, and then click **Continue**.
- 9. Review and accept the Oracle Standard Terms and Restrictions and then click **Continue**.
- Use the download manager to download files: Select the check boxes next to the desired files, click **Download**, select a download location, and then click **Save**. The single use download manager is saved to your computer.
- **11.** From the download location, run the executable file. Browse to save the files in epm\_downloads and then click **Next**.

| Name             | Date modified    | Туре                  | Size         |
|------------------|------------------|-----------------------|--------------|
| V266899-01.zip   | 2/11/2020 4:24 F | M Compressed (zipped) | 570,329 KB   |
| 🚺 V839963-01.zip | 2/11/2020 4:18 F | M Compressed (zipped) | 2,935,517 KB |
| V840015-01.zip   | 2/11/2020 4:20 F | M Compressed (zipped) | 1,944,961 KB |
| V980724-01.zip   | 2/11/2020 4:26 F | M Compressed (zipped) | 1,153,246 KB |
| 🚺 V984488-01.zip | 2/11/2020 4:23 F | M Compressed (zipped) | 1,144,619 KB |
| 🚺 V984500-01.zip | 2/11/2020 4:18 F | M Compressed (zipped) | 2,274,811 KB |
| 🚺 V984501-01.zip | 2/11/2020 4:21 F | M Compressed (zipped) | 1,813,516 KB |
| V984502-01.zip   | 2/11/2020 4:25 F | M Compressed (zipped) | 1,724,355 KB |
| 🚺 V984503-01.zip | 2/11/2020 4:25 F | M Compressed (zipped) | 1,607,175 KB |
| 🚺 V984508-01.zip | 2/11/2020 4:30 F | M Compressed (zipped) | 3,295,938 KB |
| V984509-01.zip   | 2/11/2020 4:20 F | M Compressed (zipped) | 3,494,764 KB |
| 🚺 V984510-01.zip | 2/11/2020 4:22 F | M Compressed (zipped) | 1,236,055 KB |
| 🚺 V984542-01.zip | 2/11/2020 4:13 F | M Compressed (zipped) | 5,786 KB     |

- 12. When the download is complete, close the Download Manager.
- **13.** Using a program such as 7-Zip, extract the contents of the each of the ZIP files to epm\_downloads.

To download Smart View:

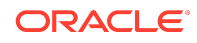

- 1. Using a browser, go to www.oracle.com/technetwork/middleware/smart-view-foroffice/downloads/index.html.
- 2. Click Oracle SmartView for Office.
- 3. Click **Download Now**, accept the license agreement and then click **Download**.
- 4. Click Save File, browse to epm\_downloads, and then click Save.
- Using a program, for example 7-Zip, extract the contents of the Smart View ZIP file into epm\_downloads.

#### Step 2: Installing and Configuring Oracle Database

To install and configure Oracle Database:

- 1. Using Windows Explorer, navigate to <code>epm\_downloads\database</code>, and then double-click <code>setup.exe</code> to launch the installer.
- 2. In Configure Security Updates, clear I wish to receive security updates via My Oracle Support, and then click Next.

A warning that you did not provide an email address is displayed.

| 🕌 Oracle Database 12c Release 2 In                                                                                                    | staller - Step 1 of 10                                                                                                    |                                                                                                    | - 🗆 X                 |
|----------------------------------------------------------------------------------------------------|----------------------------------------------------------------------------------------------------|----------------------------------------------------------------------------------------------------|-----------------------|
| Configure Security Updates                                                                                                    |                                                                                                    |                                                                                                    |                       |
| Configure Security Updates     Installation Option     Database Installation Options     Install Type     Oracle Home User     Installation Location     Prerequisite Checks     Summary     Install Product     Finish | Provide your email address to be i<br>and initiate configuration manager<br>Email:<br>I wish to receive security upda<br>My Oracle Support Password: | nformed of security issues, install the pro<br>View details.<br>Easier for you if you use your My Oracl<br>ttes via My Oracle Support. | rduct                 |
| Help                                                                                                    |                                                                                                    | < Back                                                                                                    | Next > Install Cancel |

- 3. In Email Address Not Specified, click Yes.
- 4. In Select Installation Option, ensure that Create and configure a database is selected, and then click Next.

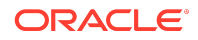

| 🕌 Oracle Database 12c Release 2 In                                                                                                    | staller - Step 2 of 10                       |        | 1.15                   |                        |
|----------------------------------------------------------------------------------------------------|----------------------------------------------|--------|------------------------|------------------------|
| Select Installation Option                                                                                                    |                                              |        |                        | <b>12</b> <sup>c</sup> |
| Configure Security Updates Installation Option Database Installation Options Install Type Oracle Home User Installation Location Prerequisite Checks Summary Install Product Finish | Select any of the following install options. |        |                        |                        |
| Help                                                                                                    |                                              | < Back | <u>N</u> ext > Install | Cancel                 |

5. In Select System Class, select Desktop class, and then click Next.

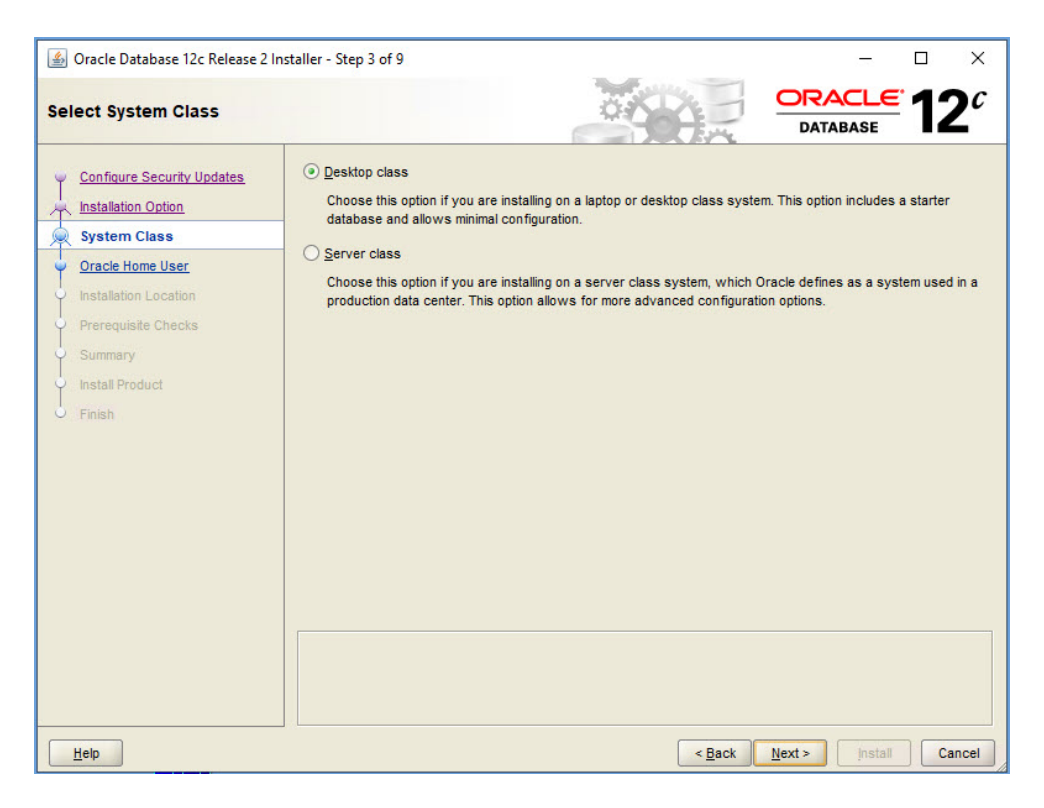

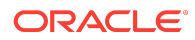

6. In Specify Oracle Home User, select Use Virtual Account, and then click Next.

| 🎒 Oracle Database 12c Release 2 In                                                                            | staller - Step 4 of 9 — 🗆 🗙                                                                                                    |
|----------------------------------------------------------------------------------------------------|----------------------------------------------------------------------------------------------------|
| Specify Oracle Home User                                                                                      |                                                                                                    |
| Configure Security Updates                                                                                    | For enhanced security, you may choose to run Windows Services from this Oracle home with a<br>non-administrator account. Oracle recommends that you choose a Virtual Account or specify a standard<br>Windows User Account for this purpose. |
| Oracle Home User     Installation Location     Prerequisite Checks     Summary     Install Product     Finish | O Use <u>y</u> intui Account Use <u>y</u> intui Account Use <u>y</u> intui Account Use <u>y</u> intui Account Use <u>y</u> intui Account Use <u>y</u> intui Account                                                                          |
| Help                                                                                                    | < <u>Back</u> Install Cancel                                                                                                    |

- 7. In **Typical Install Configuration**, enter the following details. Keep default values for all other fields. Click **Next** when you are done.
  - Database eddition—Select Enterprise Edition (6.0GB).
  - Global database name—Set to epm.
  - **Password**—Enter the deployment password.
  - **Confirm password**—Reenter the deployment password.

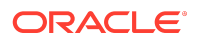

| 🕌 Oracle Database 12c Release 2 Ir                                                                                                    | nstaller - Step 5 of 9                                                                                                    |                                                                                                    |                            | 4 <u>767</u> 1 |                         | ×              |
|----------------------------------------------------------------------------------------------------|----------------------------------------------------------------------------------------------------|----------------------------------------------------------------------------------------------------|----------------------------|----------------|-------------------------|----------------|
| Typical Install Configuration                                                                                                    | 1                                                                                                    | 04                                                                                                    |                            | DRACLE         | 12                      | c              |
| Configure Security Updates<br>Installation Option<br>System Class<br>Oracle Home User<br>Typical Installation<br>Prerequisite Checks<br>Summary<br>Install Product<br>Finish | Perform full database in<br>Oracle bage:<br>Software location:<br>Database file location:<br>Database gdition:<br>Character set:<br>Global database name:<br>Password:<br>Create as Contajner<br>Pluggable database | Astallation with basic configuration.<br>C:10racle12cR2<br>C:10racle12cR2lproduct12.2.01dbl<br>C:10racle12cR2lproduct12.2.01dbl<br>C:10racle12cR2lprod | iome_1                     |                | Brows<br>Brows<br>Brows | ie<br>ie<br>ie |
| Help                                                                                                    |                                                                                                    |                                                                                                    | < <u>B</u> ack <u>N</u> ex | t > Install    | Car                     | ncel           |

#### 8. In Summary, click Install.

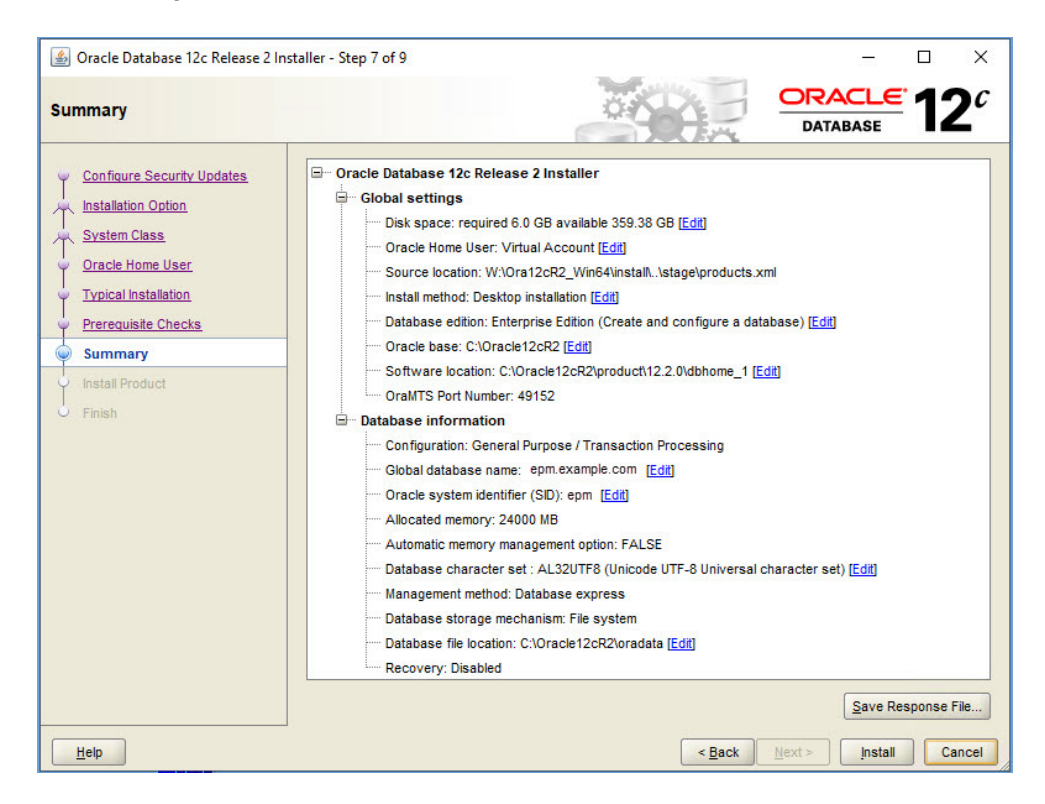

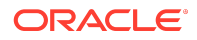

#### 9. In Finish, click Close.

| 🕌 Oracle Database 12c Release 2 I                                          | nstaller - Step 9 of 9                                                                                                    | 1.000              |                 | ×                     |
|----------------------------------------------------------------------------|----------------------------------------------------------------------------------------------------|--------------------|-----------------|-----------------------|
| Finish                                                                     |                                                                                                    |                    | <sup>∈</sup> 12 | <b>2</b> <sup>c</sup> |
| Configure Security Updates                                                 | The installation of Oracle Database was successful.<br>Note:<br>Oracle Enterprise Manager Database Express UPL : https://localhost-5500/en | n                  |                 |                       |
| Oracle Home User<br>Typical Installation<br>Prerequisite Checks<br>Summary |                                                                                                    |                    |                 |                       |
| <ul> <li>Install Product</li> <li>Finish</li> </ul>                        |                                                                                                    |                    |                 |                       |
|                                                                            |                                                                                                    |                    |                 |                       |
|                                                                            |                                                                                                    |                    |                 |                       |
| Help                                                                       | < <u>B</u> ack                                                                                                    | <u>N</u> ext >inst | all 🚺           | <u>C</u> lose         |

- **10.** After installation is complete, create a database user named **epm\_user**, and assign roles and privileges and set parameters.
  - On your server, from the Start menu, select
     Oracle-OraClient18c32\_user\_name (for 32-bit) or Oracle-OraClient18c64\_user\_name (for 64-bit), and then SQL Plus.
  - For Enter user name, enter SYS as SYSDBA.
  - For **Password**, enter the deployment password.
  - Create a database user named epm\_user, identified by the deployment password, by executing this statement: create user epm\_user identified by DEPLOYMENT\_PWD;. Remember to replace DEPLOYMENT\_PWD with your actual deployment password.
  - Grant privileges to epm\_user by entering the following command:

grant CREATE ANY SYNONYM, CREATE CLUSTER, CREATE INDEXTYPE, CREATE PROCEDURE, CREATE SEQUENCE, CREATE SESSION, CREATE TABLE, CREATE TRIGGER, CREATE TYPE, CREATE VIEW, DROP ANY SYNONYM to epm\_user;

• Set parameters:

ALTER SYSTEM SET processes=2000 SCOPE=SPFILE; ALTER SYSTEM SET OPEN\_CURSORS=5000 SCOPE=SPFILE;

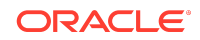

ALTER SYSTEM SET SESSION\_CACHED\_CURSORS=200 SCOPE=SPFILE; ALTER SYSTEM SET SESSIONS=2000 SCOPE=SPFILE;

- The sqlnet.ora file in the database server (in %ORACLE\_HOME% \product\xx.x.x\dbhome\_1\network\admin\sqlnet.ora) should have the following setting: sqlnet.expire\_time=10
- Set the max\_string\_size setting to standard.

After setting parameters, restart Oracle Database (both the Listener and the Oracle Database service).

#### Step 3: Installing the Planning Domain

To install the Oracle Hyperion Planning domain of Oracle Enterprise Performance Management System:

- 1. In Windows Explorer, navigate to the <code>epm\_downloads</code> folder, and then double-click <code>installTool.cmd</code>.
- 2. In EPM System Installer, select a language, and then click **OK**.

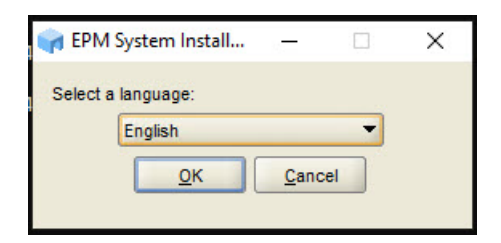

3. In **Welcome**, verify that your system has passed all prerequisite checks, and then click **Next**.

| REPM System Installer 11 | 2.0.0                                                                                                    | -                 |               | × |  |
|--------------------------|----------------------------------------------------------------------------------------------------|-------------------|---------------|---|--|
| Welcome                  |                                                                                                    |                   |               |   |  |
|                          | Welcome to EPM System Installer                                                                                                    |                   |               |   |  |
| Destination              | This program will guide you through the installation of EPM System products.                                                                                                    |                   |               |   |  |
| Installation Type        | , , , , , , , , , , , , , , , , , , ,                                                                                                    |                   |               |   |  |
| Product Selection        | Important!                                                                                                    |                   | 22            |   |  |
| Confirmation             | Before installing, review the Oracle Hyperion Enterprise Performance Management System Certification Matrix for                                                                                                    | informa           | ation         |   |  |
| Progress                 | on system requirements and release compatibility. Also review the Oracle Hyperion Enterprise Performance Manage<br>System Installation and Configuration Guide for other information needed to plan a successful installation.                                                                                                    | ement             |               |   |  |
| Summary                  | If you are upgrading from an earlier release, you must first perform pre-installation tasks, including exporting Share data, before you proceed. See the Installation and Configuration Guide for details.                                                                                                    | ed Servi          | ices          |   |  |
|                          | Copyright © 2008, 2015, Oracle and / or its affiliates. All rights reserved. Oracle is a registered trademark of Oracle Corporation and/ or its affiliates. Other names may be trademarks of their respective owners.                                                                                                    | e                 |               |   |  |
|                          | This software and related documentation are provided under a license agreement containing restrictions on use and<br>and are notected by intellectual nonerty laws. Excent as expressly nermitted in your license agreement or allowed.                                                                                                    | disclos<br>hv law | ure<br>vou    | - |  |
|                          | EPM System installer Prercquisite Checks     EPMNS-01024: EPM System installer successfully resolved the hostname - sic14xie.us.oracle.com     EPMNS-01026: The operating system is supported - Vindows Server 2019 Standard     EPMNS-01063: All environment variables prerequisites have been met.     EPMNS-01064: Inventory is writable |                   |               |   |  |
|                          | EPMINE-0103. In a control matching proceeding and o decining.     EPMINE-01074: Inventionly is writable     Failure to meet all prerequisites may result in unsatisfactory results. If you receive errors, please check the Help or documentation for more     information.                                                                 |                   |               |   |  |
|                          |                                                                                                    |                   |               |   |  |
| <u>H</u> elp             | Next                                                                                                    |                   | <u>Cancel</u> |   |  |

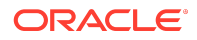

4. In **Destination** keep the default value, and then click **Next**.

| 🔿 EPM System Installer           | 11.2.0.0                                                          | -    |                  | ×     |
|----------------------------------|-------------------------------------------------------------------|------|------------------|-------|
| () Welcome                       | Enter the location of Middleware Home (spaces are not supported): |      |                  | -     |
| <ul> <li>Destination</li> </ul>  | C:IOracle/Middleware Browse                                       |      |                  |       |
| Installation Type                |                                                                   |      |                  |       |
| Product Selection                |                                                                   |      |                  |       |
| <ul> <li>Confirmation</li> </ul> |                                                                   |      |                  |       |
| Progress                         |                                                                   |      |                  |       |
| <ul> <li>Summary</li> </ul>      |                                                                   |      |                  |       |
|                                  |                                                                   |      |                  |       |
|                                  |                                                                   |      |                  |       |
| [                                | <                                                                 |      | 10 10            |       |
| Load Help                        | Back                                                              | Next | <u><u>C</u>:</u> | ancel |

5. In Installation Type, ensure that New installation is selected, and then select Next.

| REPM System Installer 11.2.0          | .0                          | - |       | ×  |
|---------------------------------------|-----------------------------|---|-------|----|
| () Welcome                            | Choose the install type:    |   |       |    |
| <ul> <li>Destination</li> </ul>       | New installation            |   |       |    |
| <ul> <li>Installation Type</li> </ul> | O Re-install this release   |   |       |    |
| Product Selection                     | O Apply maintenance release |   |       |    |
| Confirmation                          |                             |   |       |    |
| • Progress                            |                             |   |       |    |
| Summary                               |                             |   |       |    |
|                                       |                             |   |       |    |
|                                       |                             |   |       |    |
|                                       |                             |   |       |    |
|                                       |                             |   |       |    |
|                                       |                             |   |       |    |
|                                       |                             |   |       |    |
|                                       |                             |   |       |    |
|                                       |                             |   |       |    |
|                                       |                             |   |       |    |
|                                       | ↓<br>▲                      |   |       |    |
| Help                                  | Back Next                   |   | Cance | el |

- 6. In **Product Selection**, clear (uncheck) **Uncheck all**, make the following selections, and then click **Next**:
  - a. Under Foundation Services, select Foundation Components, Foundation Services Java Web Applications, Oracle Database Client 32-bit, Oracle Database Client 64-bit, and Calculation Manager Java Web Application.
  - b. Under Essbase, select Essbase Administration Services Java Web Application and Essbase Server.

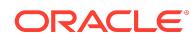

- c. Under Financial Reporting, select Financial Reporting Java Web Application.
- d. Under Planning, select Planning Java Web Application.
- e. Financial Management and the required component Financial Management SDK are automatically selected because Financial Reporting requires some Financial Management common libraries to function.

| FPM System Install              | er 11.2.0.0                                                          |                      |            | >     |
|---------------------------------|----------------------------------------------------------------------|----------------------|------------|-------|
| Welcome                         | Select the product components:                                       |                      |            |       |
| <ul> <li>Destination</li> </ul> | Uncheck all                                                          | Hide Unavailable Pro | duct Compo | onent |
| ) Installation Type             |                                                                      |                      |            |       |
| Product Selection               | Foundation Services                                                  |                      |            |       |
|                                 | ✓ Foundation Services Java Web Applications                          |                      |            |       |
| ) Confirmation                  | Static Content Files                                                 |                      |            |       |
| Progress                        | Oracle HTTP Server                                                   |                      |            |       |
| Summany                         | WebLogic Application Server                                          |                      |            |       |
| Journmary                       | Oracle Database Client 32-bit                                        |                      |            |       |
|                                 | ☐ ☐ Oracle Database Client 64-bit                                    |                      |            |       |
|                                 | Calculation Manager                                                  |                      |            |       |
|                                 | Calculation Manager Java Web Application                             |                      |            |       |
|                                 | Contract International Administration Contract Inter Web Application |                      |            |       |
|                                 | Essbase Administration Services Java web Application                 |                      |            |       |
|                                 | Provider Services Java Web Application                               |                      |            |       |
|                                 | Ecohoce Studio Server                                                |                      |            |       |
|                                 | Essbase Studio Server Samples                                        |                      |            |       |
|                                 | V Esshase Server                                                     |                      |            |       |
|                                 | Essbase Server Samples                                               |                      |            |       |
|                                 | Financial Reporting                                                  |                      |            |       |
|                                 | Financial Reporting Java Web Application                             |                      |            |       |
|                                 | □ ✓ Planning                                                         |                      |            |       |
|                                 | Planning Java Web Application                                        |                      |            |       |
|                                 | Financial Close Management                                           |                      |            |       |
|                                 | Tax Management                                                       |                      |            |       |
|                                 | E Financial Management                                               |                      |            |       |
|                                 | Financial Management SDK                                             |                      |            |       |
|                                 | Financial Management Java Web Applications                           |                      |            |       |
|                                 | Financial Management Server                                          |                      |            |       |
|                                 | FDM Enterprise Edition                                               |                      |            |       |
|                                 | Profitability and Cost Management                                    |                      |            |       |
|                                 |                                                                      |                      |            |       |
|                                 |                                                                      |                      |            |       |
|                                 | Financial Departing                                                  |                      |            | _     |
|                                 | Status: EPMINS-01015: The selected component can be installed        |                      |            |       |
|                                 | Status, Er mino-o to to, the selected component can be installed.    |                      |            |       |
|                                 |                                                                      |                      |            |       |
|                                 |                                                                      |                      |            |       |
|                                 |                                                                      |                      |            |       |
|                                 |                                                                      |                      |            |       |
| Help                            |                                                                      | Back Next            | Ca         | incel |

7. In Confirmation, click Next.

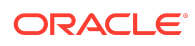

| O Melcollie                                                                                                    | EPM Oracle Home: C:\Oracle\Middleware\EPMSystem11R1  |                                                                                                    |        |
|----------------------------------------------------------------------------------------------------|------------------------------------------------------|----------------------------------------------------------------------------------------------------|--------|
| Destination                                                                                                    | Product/Component                                    | Installation Type                                                                                                    | Status |
| O Deballatori                                                                                                    | Common Components                                    | Install                                                                                                    |        |
| Installation Type                                                                                                    | Essbase Product Common Components                    | Install                                                                                                    |        |
| Contraction of the local division of the local division of the loc | Product Common Components                            | Install                                                                                                    |        |
| Product Selection                                                                                                    | Tools                                                | Install                                                                                                    |        |
|                                                                                                    | OPMN                                                 | Install                                                                                                    |        |
| Contirmation                                                                                                    | Foundation Services                                  |                                                                                                    |        |
| Drograan                                                                                                    | Calculation Manager Java Web Application             | Install                                                                                                    |        |
| O Progress                                                                                                    | Oracle Database Client 64-bit                        | Install                                                                                                    |        |
| Summary                                                                                                    | Oracle Database Client 32-bit                        | Install                                                                                                    |        |
| Contraction in the second second second second second second second second second second second second second s                                                                                                    | WebLogic Application Server                          | Install                                                                                                    |        |
|                                                                                                    | Static Content Files                                 | Install                                                                                                    |        |
|                                                                                                    | Workspace Java Web Application                       | Install                                                                                                    |        |
|                                                                                                    | Foundation Services Java Web Applications            | Install                                                                                                    |        |
|                                                                                                    | Essbase                                              |                                                                                                    |        |
|                                                                                                    | Essbase Server                                       | Install                                                                                                    |        |
|                                                                                                    | Essbase Administration Services Java Web Application | Install                                                                                                    |        |
|                                                                                                    | Financial Reporting                                  |                                                                                                    |        |
|                                                                                                    | Financial Reporting Java Web Application             | Install                                                                                                    |        |
|                                                                                                    | Planning                                             |                                                                                                    |        |
|                                                                                                    | Planning Java Web Application                        | Install                                                                                                    |        |
|                                                                                                    | Financial Management                                 |                                                                                                    |        |
|                                                                                                    |                                                      | in the literature of the literature of the liter |        |

- 8. In **Progress**, monitor the installation status
- 9. In Summary, click Finish.

| ) Destination                                                                                                    |                                                      |                   |           |   |
|----------------------------------------------------------------------------------------------------|------------------------------------------------------|-------------------|-----------|---|
|                                                                                                    |                                                      |                   |           |   |
| ) Installation Type                                                                                                    | Product/Component                                    | Installation Type | Status    |   |
| / matanaborr type                                                                                                    | Common Components                                    | Install           | Completed |   |
| Product Selection                                                                                                    | Essbase Product Common Components                    | Install           | Completed |   |
| CONTRACTOR OF A CONTRACTOR OF A CONTRACTOR OF | Product Common Components                            | Install           | Completed |   |
| ) Confirmation                                                                                                    | Tools                                                | Install           | Completed |   |
|                                                                                                    | OPMN                                                 | Install           | Completed |   |
| ) Progress                                                                                                    | Foundation Services                                  |                   | Completed | _ |
| Summary                                                                                                    | Calculation Manager Java Web Application             | Install           | Completed |   |
| Journmary                                                                                                    | Oracle Database Client 64-bit                        | Install           | Completed |   |
|                                                                                                    | Oracle Database Client 32-bit                        | Install           | Completed |   |
|                                                                                                    | WebLogic Application Server                          | Install           | Completed |   |
|                                                                                                    | Static Content Files                                 | Install           | Completed |   |
|                                                                                                    | Workspace Java Web Application                       | Install           | Completed |   |
|                                                                                                    | Foundation Services Java Web Applications            | Install           | Completed |   |
|                                                                                                    | Essbase                                              |                   | Completed |   |
|                                                                                                    | Essbase Server                                       | Install           | Completed |   |
|                                                                                                    | Essbase Administration Services Java Web Application | Install           | Completed |   |
|                                                                                                    | Financial Reporting                                  |                   | Completed |   |
|                                                                                                    | Financial Reporting Java Web Application             | Install           | Completed |   |
|                                                                                                    | Planning                                             |                   | Completed |   |
|                                                                                                    | Planning Java Web Application                        | Install           | Completed |   |
|                                                                                                    | Einancial Management                                 |                   | Completed |   |

- **10.** Install Oracle Smart View for Office:
  - a. Close all Microsoft Office applications.
  - **b.** Browse to epm\_downloads, and then double-click SmartView.exe to start the installation wizard.
  - c. Select a destination folder for Smart View, and then click **OK**.
  - d. When installation is complete, click **OK**.

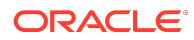

# Step 4: Creating Infrastructure Schemas Using Repository Creation Utility

The Repository Creation Utility (RCU) is used to create schemas to support Oracle Enterprise Performance Management System Java web applications. To run RCU and update RCU schema properties:

- Navigate to C:\Oracle\Middleware\oracle\_common\bin and launch rcu.bat.
- 2. On the Welcome page, click Next.

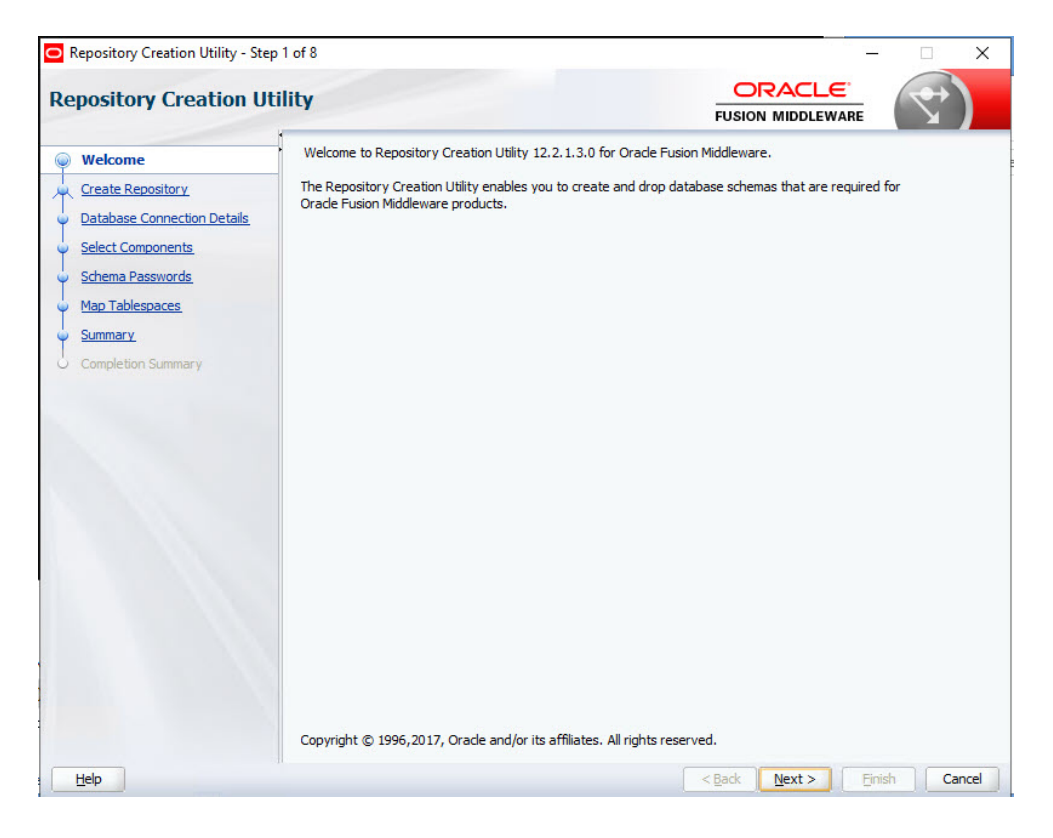

3. In Create Repository, ensure that Create Repository and System Load and Product Load are selected, and then click Next.

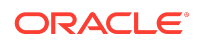

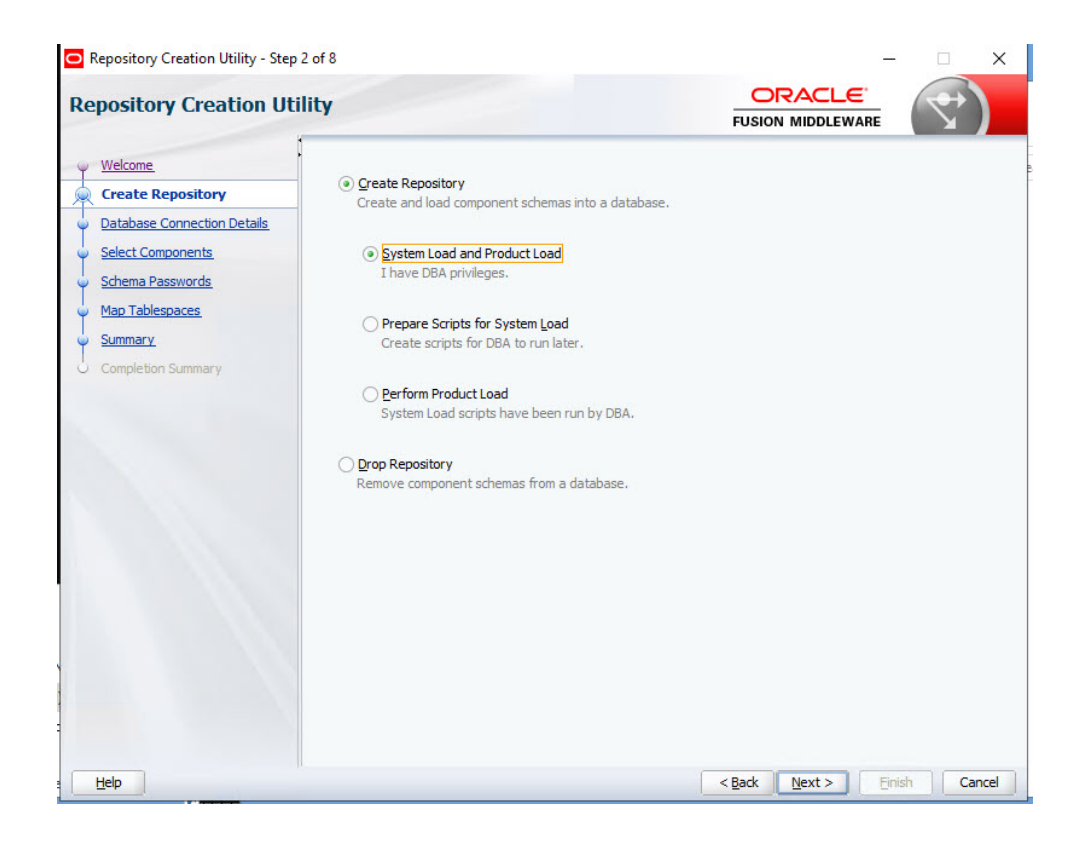

4. On the **Database Connection Details** page, specify the host, port, fully qualified service name, a user with DBA or SYSDBA, privileges, such as sys, and password, and then click **Next**. When the prerequisite check is completed, click **OK**.

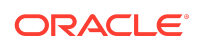

| Wekome     Create Repository     Database Connection Deta                | Database Type:                                                                                                    |                                                                                                    |  |
|--------------------------------------------------------------------------|----------------------------------------------------------------------------------------------------|----------------------------------------------------------------------------------------------------|--|
| Select Componenta Cherro Pasiwords Completion Summary Completion Summary | Connection String Format:<br>Connect String<br>Host Name:<br>Pgrt:<br>Service Name:<br>Username:<br>Password:<br>Bole: | Oracle Database  Connection Parameters Connection String  locahost  1521  epm.example.com  sys  SYSDBA |  |

- 5. On the Select Components page, perform these tasks, and then click Next:
  - Select **Create new prefix** and provide a prefix. Oracle recommends that you use the same prefix for the EPM System database user and for the RCU database, such as EPM.
  - Expand **AS Common Schemas** and select all the options.
  - Clear the selection for **Oracle Data Integrator** if **Oracle Data Integrator** is listed.

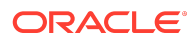

| pository Creation U         | tility                                                |                                    | FUSION MIDDLEWARE                    | $\mathbf{A}$ |
|-----------------------------|-------------------------------------------------------|------------------------------------|--------------------------------------|--------------|
| Welcome_                    | Specify a unique prefix for all schema schemas later. | is created in this session, so you | can easily locate, reference, and m  | anage the    |
| Create Repository           |                                                       |                                    |                                      |              |
| Database Connection Details | ○ Select existing prefix:                             |                                    |                                      |              |
| Select Components           |                                                       |                                    |                                      |              |
|                             | Oreate new prefix:                                    | EPM                                |                                      |              |
| Schema Passwords            |                                                       | Alpha numeric only. Cannot s       | tart with a number. No special chara | cters.       |
| Map Tablespaces             |                                                       |                                    |                                      |              |
| Summary                     | Component                                             |                                    | Schema Owner                         |              |
| <u>ounnury</u>              | □□Oracle AS Repository Components                     |                                    |                                      |              |
| Completion Summary          | AS Common Schen                                       | nas                                |                                      |              |
|                             | Common Infrast                                        | ructure Services *                 | EPM_STB                              |              |
|                             | ✓Oracle Platform                                      | Security Services                  | EPM_OPSS                             |              |
|                             | User Messaging                                        | Service                            | EPM_UMS                              |              |
|                             | Audit Services                                        |                                    | EPM_IAU                              |              |
|                             | Audit Services A                                      | opend                              | EPM_IAU_APPEND                       | )            |
|                             | Audit Services Vi                                     | ewer                               | EPM_IAU_VIEWER                       |              |
|                             | Metadata Service                                      | es                                 | EPM_MDS                              |              |
|                             | Weblogic Service                                      | es *                               | EPM_WLS                              |              |
|                             | * Mandatory component. Manda                          | itory components cannot be des     | elected.                             |              |
|                             |                                                       |                                    |                                      |              |

When the prerequisite check is completed, click **OK**.

6. On the Schema Passwords page, select Use same passwords for all schemas. Enter a password in Password and Confirm Password, make a note of it, and then click Next.

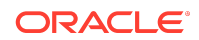

| Repository Creation Utility - Ste | p 5 of 8               |                                                                                     |                  | - 🗆 X       |
|-----------------------------------|------------------------|-------------------------------------------------------------------------------------|------------------|-------------|
| Repository Creation U             | tility                 |                                                                                     |                  | 3           |
| y Welcome                         | Define passwords for m | ain and auxiliary schema users.                                                     |                  |             |
| Create Repository                 | Use same password      | s for all schemas                                                                   |                  |             |
| Database Connection Details       | Password:              | •••••                                                                               |                  |             |
| Select Components                 |                        | Alpha numeric only.Cannot start with a nur<br>No special characters except: \$, # , | nber.            |             |
| Schema Passwords                  |                        |                                                                                     |                  |             |
| Map Tablespaces                   | Confirm Password:      | •••••                                                                               |                  |             |
| <u>Summary</u>                    | Use main schema pa     | asswords for auxiliary schemas                                                      |                  |             |
| O Completion Summary              | Specify different pa   | sswords for all schemas                                                             |                  |             |
|                                   |                        |                                                                                     |                  |             |
|                                   |                        |                                                                                     |                  |             |
|                                   |                        |                                                                                     |                  |             |
|                                   |                        |                                                                                     |                  |             |
|                                   |                        |                                                                                     |                  |             |
|                                   |                        |                                                                                     |                  |             |
|                                   |                        |                                                                                     |                  |             |
|                                   |                        |                                                                                     |                  |             |
|                                   |                        |                                                                                     |                  |             |
|                                   |                        |                                                                                     |                  |             |
|                                   |                        |                                                                                     |                  |             |
|                                   |                        |                                                                                     |                  |             |
| Help                              |                        |                                                                                     | < Back Next > En | nish Cancel |

7. On the **Map Tablespaces** page, click **Next**, and then click **OK** to create tablespaces. When the prerequisite check is completed, click **OK**.

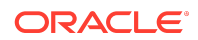

| epository Creation U                                                                                  | tility                                                       |                                                          | FUSION M                                                  | IDDLEWARE                                         |
|----------------------------------------------------------------------------------------------------|--------------------------------------------------------------|----------------------------------------------------------|-----------------------------------------------------------|---------------------------------------------------|
| <u>Welcome</u><br><u>Create Repository</u><br><u>Database Connection Details</u><br>Select Components | Default and temporary tables<br>To create new tablespaces or | paces for the selected com<br>modify existing tablespace | ponents appear in the table<br>ss,use the Manage Tablespa | below.<br>ces Button<br>Manage <u>T</u> ablespace |
| Schema Passwords                                                                                      | Component                                                    | Schema Owner                                             | Default Tablespace                                        | Temp Tablespace                                   |
| Schemarasswords                                                                                       | Common Infrastructur.                                        | EPM STB                                                  | *EPM STB                                                  | *EPM IAS TEMP                                     |
| Map Tablespaces                                                                                       | Oracle Platform Securit                                      | EPM OPSS                                                 | *EPM IAS OPSS                                             | *EPM IAS TEMP                                     |
| Summary                                                                                               | User Messaging Service                                       | EPM UMS                                                  | *FPM IAS UMS                                              | *EPM IAS TEMP                                     |
| Completion Summary                                                                                    | Audit Services                                               | EPM_IAU                                                  | *EPM_IAU                                                  | *EPM IAS TEMP                                     |
| Compression Sumfiller y                                                                               | Audit Services Append                                        | EPM_IAU_APPEND                                           | *EPM_IAU                                                  | *EPM_IAS_TEMP                                     |
|                                                                                                    | Audit Services Viewer                                        | EPM_IAU_VIEWER                                           | *EPM_IAU                                                  | *EPM_IAS_TEMP                                     |
|                                                                                                    | Metadata Services                                            | EPM_MDS                                                  | *EPM_MDS                                                  | *EPM_IAS_TEMP                                     |
|                                                                                                    | Weblogic Services                                            | EPM_WLS                                                  | *EPM_WLS                                                  | *EPM_IAS_TEMP                                     |
|                                                                                                    | * Default tablespaces (specifi                               | ed in the configuration files                            | s) are to be created upon coro                            | nfirmation.                                       |
|                                                                                                    | **                                                           |                                                          |                                                           |                                                   |

8. On the **Summary** page, review the selections, and then click **Create**.

| Repository Creation Utility - Ste | p 7 of 8                              |                 | ODAC                          | -                                      | × |
|-----------------------------------|---------------------------------------|-----------------|-------------------------------|----------------------------------------|---|
| epository Creation U              | tility                                |                 |                               |                                        |   |
| Welcome.                          | Database details:                     |                 |                               |                                        |   |
| Create Repository                 | Host Name                             | localhost       |                               |                                        |   |
| Database Connection Details       | Port                                  | 1521            |                               |                                        |   |
| Select Components                 | Service Name                          | epm example cor | Π                             |                                        |   |
| Colores Deserveda                 | Connected As                          | sys             |                               |                                        |   |
| Schema Passwords                  | Operation                             | System and Data | Load concurrently             |                                        |   |
| Map Tablespaces                   |                                       | EDN             |                               |                                        |   |
| Summary                           | Prefix for (prefixable) Schema Owners | EPM             |                               |                                        |   |
| Completion Summary                | Component                             | Schema Owner    | Tablespace Type               | Tablespace Name                        |   |
|                                   | Common Infrastructure Services        | EPM_STB         | Default                       | EPM_STB                                | • |
|                                   |                                       |                 | Temp<br>Additional            | EPM_IAS_TEMP<br>[None]                 |   |
|                                   | Oracle Platform Security Services     | EPM_OPSS        | Default<br>Temp<br>Additional | EPM_IAS_OPSS<br>EPM_IAS_TEMP<br>[None] |   |
|                                   | User Messaging Service                | EPM_UMS         | Default<br>Temp<br>Additional | EPM_IAS_UMS<br>EPM_IAS_TEMP<br>[None]  |   |
|                                   | Audit Services                        | EPM_IAU         | Default<br>Temp<br>Additional | EPM_IAU<br>EPM_IAS_TEMP<br>[None]      |   |
|                                   | Audit Services Append                 | EPM_IAU_APPEND  | Default<br>Temp               | EPM _IAU<br>EPM _IAS_TEMP              |   |
|                                   | Save Response File                    |                 |                               |                                        |   |
|                                   |                                       |                 |                               |                                        |   |

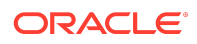

9. On the Completion Summary page, click Close.

| epository Creation Utility - Ste                                                                                                    | p 8 of 8                                                                                                    |                                                                                                    |                                                                                                 |                                                                                                    |                                                                                                    |
|----------------------------------------------------------------------------------------------------|----------------------------------------------------------------------------------------------------|----------------------------------------------------------------------------------------------------|-------------------------------------------------------------------------------------------------|----------------------------------------------------------------------------------------------------|----------------------------------------------------------------------------------------------------|
| Welcome Create Repository Database Connection Details Select Components Schema Passwords Map Tablespaces Summary Completion Summary | Database details:<br>Host Name I<br>Port Service Name Connected As Soperation Service Name RCU Logfile Component Log Directory View Log Prefix for (prefixable) Schema Owners | localhost<br>1521<br>epm.example.c<br>sys<br>System and Da<br>2 minutes 14<br>2: Users \EPM<br>C: Users \EPM<br>FCU.log<br>EPM | om<br>ta Load concurrently<br>seconds<br>\AppData\Local\Tem<br>\AppData\Local\Tem               | p\2\RCU2020-01-15_16-42<br>p\2\RCU2020-01-15_16-42                                                                                                    | _952976343\logs\rcu.log<br>_952976343\logs                                                                            |
|                                                                                                    | Compon<br>Common Infrastructure S<br>Orade Platform Security<br>User Messaging Service<br>Audit Services Append<br>Audit Services Viewer<br>Metadata Services                 | nent<br>Services<br>Services                                                                                                   | Success<br>Success<br>Success<br>Success<br>Success<br>Success<br>Success<br>Success<br>Success | Time           00:09.482(sec)           00:19.592(sec)           00:15.288(sec)           00:14.078(sec)           00:09.238(sec)           00:09.260(sec)           00:15.817(sec) | Logfile(Click to view)<br>stb.log<br>opss.log<br>ucsums.log<br>iau_log<br>iau_append.log<br>iau_viewer.log<br>mds.log |

#### **10.** Navigate to

C:\Oracle\Middleware\EPMSystem11R1\common\config\11.1.2.0\RCU Schema.properties and open it in a text editor.

- **11**. Provide the database details and then save the file.
  - sysDBAUser—The sysdba user for RCU
  - sysDBAPassword—The sysdba password for RCU
  - rcuSchemaPassword—RCU schema password created while running RCU
  - schemaPrefix—The schema prefix used to create RCU.
  - dbURL—For example: dbURL=jdbc:oracle:thin:@hostname:port/ epm.example.com

```
*RCUSchema.properties - Notepad
```

```
File Edit Format View Help
sysDBAPassword=Welcome01
schemaPrefix=EPM
rcuSchemaPassword=Welcome01
dbURL=jdbc:oracle:thin:@//localhost:1521/epm.example.com
sysDBAUser=sys
```

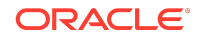

## Step 5: Configuring the Planning Domain

To configure the Oracle Hyperion Planning domain:

- 1. From the Start menu, select Oracle EPM System, and then EPM System Configurator (all instances).
- 2. In EPM Oracle Instance, click Next to use the default values.

| 🤿 EPM System Co                   | onfigurator 11.2.0.0                       |                                    | 2 <u>-2-</u> |       | × |
|-----------------------------------|--------------------------------------------|------------------------------------|--------------|-------|---|
| EPM Oracle Instance               | Select the EPM Oracle Instance to which th | he configuration would be applied: |              |       |   |
| <ul> <li>Configuration</li> </ul> | there doubles to 500 Oracle industry       | C10radeWiddlewareluser projecte    |              | Brows |   |
| <ul> <li>Confirmation</li> </ul>  | Home directory for EPM Oracle instances.   | C.orademodemarenser_projects       |              | DIOWS | • |
| Progress                          | EPM Oracle instance name:                  | epmsystem1                         |              |       |   |
| <ul> <li>Summary</li> </ul>       | Only one EPM Instances Home is supported   | d per user and EPM System.         |              |       |   |
|                                   |                                            |                                    |              |       |   |
|                                   |                                            |                                    |              |       |   |
|                                   |                                            | - 46.92                            |              |       |   |

- 3. In Shared Services and Registry Database Connection, enter the following information, and then click Next. Use default values for all remaining fields and selections.
  - Service Name or SID—Enter epm.
  - User Name—Enter epm\_user.
  - **Password**—Enter the deployment password.

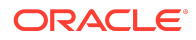

| EPM System Configurate | or 11.2.0.0              |                                                           |                      |      |            | -   |
|------------------------|--------------------------|-----------------------------------------------------------|----------------------|------|------------|-----|
| EPM Oracle Instance    | Set up Shared Service    | and Registry Database Connection associated with the data | abase instance home: |      |            |     |
| Configuration          | O Connect to a previous  | configured Shared Services database                       |                      |      |            |     |
| ) Confirmation         | Perform first-time con   | uration of Shared Services database                       |                      |      |            |     |
| ) Progress             | Database connection info | nation:                                                   |                      |      |            |     |
| Summary                |                          |                                                           |                      |      |            |     |
|                        | Database Type:           | racle's Driver (Thin)                                     |                      |      | _          | -   |
|                        | Server:                  | epm.example.com                                           |                      |      |            |     |
|                        | Port:                    | 521                                                       |                      |      |            |     |
|                        | Service Name or SID:     | epm.example.com                                           |                      |      |            |     |
|                        | User Name:               | epm_user                                                  |                      |      |            |     |
|                        | Password:                | •••••                                                     |                      |      |            |     |
|                        |                          |                                                           |                      | Adva | nced Optic | ons |
|                        |                          |                                                           |                      |      |            |     |
|                        |                          |                                                           |                      |      |            |     |
|                        |                          |                                                           |                      |      |            |     |
|                        |                          |                                                           |                      |      |            |     |
|                        |                          |                                                           |                      |      |            |     |
|                        |                          |                                                           |                      |      |            |     |
|                        |                          | 8888                                                      |                      |      |            | -   |
| Hala                   |                          |                                                           | Death I              | 1    | 0          |     |

4. In **Configuration**, ensure that the following configuration tasks are selected, and then click **Next** to configure the selected products.

| 📢 EPM System Config                                                                                   | jurator 11.2.0.0               | <del></del> | ×     |
|----------------------------------------------------------------------------------------------------|--------------------------------|-------------|-------|
| EPM System Control     EPM Oracle Instance     Configuration     Onfirmation     Progress     Summary | Jurator 11.2.0.0<br>Icon type: | _           | ×     |
| Help                                                                                                  |                                | Next        | ancel |

5. In Configure Common Settings, click Next to use the default values.

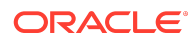

| 🛊 EPM System Config        | urator 11.2.0.0                                                                                              |                             |                             |      |    | ×    |
|----------------------------|----------------------------------------------------------------------------------------------------|-----------------------------|-----------------------------|------|----|------|
| Configuration Confirmation | Configure Common Settings:<br>Create Windows Services for configured or<br>Run Windows Services as non-local | omponents<br>system account |                             |      |    |      |
| Progress                   | User Name:                                                                                                   |                             |                             |      |    |      |
| Summary                    | Password:                                                                                                    |                             |                             |      |    |      |
|                            | Mail Server (SMTP) Setup:<br>Mail Server Host:<br>Outgoing Port:                                             | 25                          |                             |      |    |      |
|                            | Incoming Port:                                                                                               | 143                         |                             |      |    |      |
|                            | Administrator's Email Address:                                                                               |                             |                             |      |    |      |
|                            | Use SSL to communicate with mail serv                                                                        | ver                         |                             |      |    |      |
|                            | Use authentication to send email<br>User Name:<br>Password:                                                  |                             |                             |      |    |      |
|                            | 1                                                                                                    |                             | stalDealdDisaala siissa set |      |    |      |
| Help                       |                                                                                                    |                             | Back                        | Next | Ca | ncel |

6. In **Configure Database**, use the default values, and then click **Next**.

| EPM Oracle Instance     Con      | figure Database:      |                        |      |                     |          |          |
|----------------------------------|-----------------------|------------------------|------|---------------------|----------|----------|
| Configuration Dat                | abase Type:           | Oracle's Driver (Thin) |      |                     |          | •        |
| <ul> <li>Confirmation</li> </ul> |                       |                        |      |                     |          |          |
|                                  | Product Name          | Server                 | Port | Servicename/SID     | Username | Password |
| ) Progress                       | Financial Reporting   | epm.example.com        | 1521 | epm.example.com     | eom user |          |
| ×                                | Essbase Administratio | n epm.example.com      | 1521 | epm.example.com     | epm user |          |
| summary                          | Calculation Manager   | epm.example.com        | 1521 | epm.example.com     | epm user |          |
|                                  | Planning              | enm example com        | 4504 | and an and a second |          |          |
|                                  |                       | opinionangio.com       | 1521 | epm.example.com     | epm_user |          |
|                                  |                       |                        | 1521 | epm.example.com     | epm_user |          |

- 7. In **Deploy to Application Server Specify WebLogic Domain Information**, enter the following values, and then click **Next**. Use the default values in the remaining fields.
  - Administrator Password—Enter the deployment password.
  - **Confirm Administrator Password**—Reenter the deployment password.

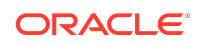

| EPM System Configurate | or 11.2.0.0                       |                                                                                         |  | 3 |
|------------------------|-----------------------------------|-----------------------------------------------------------------------------------------|--|---|
| EPM Oracle Instance    | Deploy to Application Server - Sp | pecify WebLogic Domain Information:                                                     |  |   |
| Configuration          | O Deploy Java web applications to | an existing domain.                                                                     |  |   |
| Confirmation           | Administration Server Host:       | and have on constant con-                                                               |  |   |
| ) Progress             | Administration Server Port:       |                                                                                         |  |   |
| ) Summary              | Administrator User:               |                                                                                         |  |   |
|                        | Administrator Password:           |                                                                                         |  |   |
|                        | Domain Name:                      |                                                                                         |  |   |
|                        | Deploy lava web applications to   | a new domain. The Administration Server for this domain will be created on this machine |  |   |
|                        | Domain Name:                      | EPMSystem                                                                               |  |   |
|                        | Administration Server Port:       | 7001                                                                                    |  | - |
|                        | Administrator User:               | epm_admin                                                                               |  |   |
|                        | Administrator Password:           | •••••                                                                                   |  |   |
|                        | Confirm Administrator Password:   | •••••                                                                                   |  |   |
|                        |                                   |                                                                                         |  |   |
|                        |                                   |                                                                                         |  |   |
|                        |                                   |                                                                                         |  |   |
|                        |                                   |                                                                                         |  |   |
|                        |                                   |                                                                                         |  |   |

8. In Deploy to Application Server: Oracle WebLogic, click Next to use the default selections.

| EPM Oracle Instance | Deplo | oy to Application Server: Oracle W   | ebLogic                 |      |          |        |
|---------------------|-------|--------------------------------------|-------------------------|------|----------|--------|
| Configuration       |       | eploy the Java web applications to a | a single managed server |      |          |        |
| Confirmation        |       | .EAR/.WAR                            | Managed Server Name     | Port | SSL Port | Status |
| Drograss            | V     | Financial Reporting                  | EPMServer0              | 9000 | 9443     | ۵.     |
| Progress            | V     | Workspace                            | EPMServer0              | 9000 | 9443     |        |
| Summary             |       | eas                                  | EPMServer0              | 9000 | 9443     |        |
| A REAL DIVISION OF  |       | CALC                                 | EPMServer0              | 9000 | 9443     | 1      |
|                     | V     | Shared Services                      | EPMServer0              | 9000 | 9443     | 1      |
| TASTER DISTORT      |       | Planning                             | EPMServer0              | 9000 | 9443     |        |
|                     |       |                                      |                         |      |          |        |
|                     |       |                                      |                         |      |          |        |
|                     |       |                                      |                         |      |          |        |

9. In Configure Essbase Server, select a language in Set the language to be used by Essbase (ESSLANG), and then click Next.

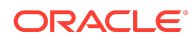

| EPM Oracle Instance | Configure Essl                | base Server:                   |                                                     |                                                                               |                        |                    |
|---------------------|-------------------------------|--------------------------------|-----------------------------------------------------|-------------------------------------------------------------------------------|------------------------|--------------------|
| Configuration       | Essbase Clust                 | ter Name:                      |                                                     |                                                                               | Assign To I            | Existing Cluster   |
| Confirmation        | EssbaseClust                  | ter-1                          |                                                     |                                                                               |                        |                    |
| Progress            | Agent Port Nun                | nber:                          | Active:                                             | SSL Agent Port Number:                                                        | Active:                |                    |
| Summary             | 1423                          |                                |                                                     | 6423                                                                          |                        |                    |
| Tolail Senai        | Port Range:                   |                                |                                                     |                                                                               |                        |                    |
|                     | Start Port:                   | 32768                          |                                                     |                                                                               |                        |                    |
|                     | End Port                      | 33768                          |                                                     |                                                                               |                        |                    |
|                     | Full path to app              | plication locat                | ion (ARBORPATH):                                    |                                                                               |                        |                    |
|                     | C:\Oracle\Midd                | lleware\user_                  | projects\epmsystem1\                                | EssbaseServerlessbaseserver1                                                  |                        | Browse             |
|                     | (For the second and must be a | nd server in<br>accessible via | the cluster, the application the same directory pat | ion location needs to point to the same dire<br>th as in the first machines.) | ectory as the first se | rver in the cluste |
|                     | Set the langua                | ge to be used                  | by Essbase (ESSLANG                                 | i):                                                                           |                        |                    |
|                     | English_Unite                 | dStates.Latin                  | 1@Binary                                            | -                                                                             |                        |                    |
|                     | Binding Host N                | lame:                          |                                                     |                                                                               |                        |                    |
|                     | conidDion.                    |                                |                                                     |                                                                               |                        |                    |

**10.** In **Financial Reporting – Configure RMI Ports**, click **Next** to use the default values.

| <ul> <li>● EPM Oracle Instance</li> <li>● Configuration</li> <li>● Ort Range:</li> <li>Rull Ports</li> <li>8205-822</li> <li>● Progress</li> <li>● Summary</li> </ul>                                                                                                    |                 |                          |                                                                                                    |                                                                                                  |                      |
|----------------------------------------------------------------------------------------------------|-----------------|--------------------------|----------------------------------------------------------------------------------------------------|--------------------------------------------------------------------------------------------------|----------------------|
| Port Range:         Confirmation         Progress         D summary    The FR Java web application consumes one RMI port per instance. Reconfiguring the port range affects all the FR Java web applications on a The port range must be at least as large as the number of deployed FR Java web applications.                                                                                                    |                 |                          | IMI Ports:                                                                                                    | Financial Reporting - Configure RMI Ports:                                                       | Oracle Instance      |
| Confirmation       BMI Ports       8205-822         Progress       The FR Java web application consumes one RMI port per instance. Reconfiguring the port range affects all the FR Java web applications on a The port range must be at least as large as the number of deployed FR Java web applications.       The FR Java web application consumes one RMI port per instance. Reconfiguring the port range affects all the FR Java web applications on a The port range must be at least as large as the number of deployed FR Java web applications. |                 |                          |                                                                                                    | Port Range:                                                                                      | iguration            |
| Progress Summary The FR Java web application consumes one RMI port per instance. Reconfiguring the port range affects all the FR Java web applications on a The port range must be at least as large as the number of deployed FR Java web applications.                                                                                                    | 05-8228         | 820                      |                                                                                                    | RMI Ports                                                                                        | irmation             |
| Summary The FR Java web application consumes one RMI port per instance. Reconfiguring the port range affects all the FR Java web applications on a The port range must be at least as large as the number of deployed FR Java web applications.                                                                                                    |                 |                          |                                                                                                    |                                                                                                  | ress                 |
|                                                                                                    | s on all system | FR Java web applications | hes one RMI port per instance. Reconfiguring the port range affects all the FR J<br>roe as the number of deployed FR Java web applications. | The FR Java web application consumes one RM<br>The port range must be at least as large as the r | mary                 |
|                                                                                                    |                 |                          |                                                                                                    |                                                                                                  | and the state of the |
|                                                                                                    |                 |                          |                                                                                                    |                                                                                                  |                      |
|                                                                                                    |                 |                          |                                                                                                    |                                                                                                  |                      |
|                                                                                                    |                 |                          |                                                                                                    |                                                                                                  |                      |
|                                                                                                    |                 |                          |                                                                                                    |                                                                                                  |                      |
|                                                                                                    |                 |                          |                                                                                                    |                                                                                                  | 的公司是是非正的公司任何         |
|                                                                                                    |                 |                          |                                                                                                    |                                                                                                  |                      |
|                                                                                                    |                 |                          |                                                                                                    |                                                                                                  |                      |
|                                                                                                    |                 |                          |                                                                                                    |                                                                                                  |                      |
|                                                                                                    |                 |                          |                                                                                                    |                                                                                                  |                      |
|                                                                                                    |                 |                          |                                                                                                    |                                                                                                  |                      |
|                                                                                                    |                 |                          |                                                                                                    |                                                                                                  |                      |
|                                                                                                    |                 |                          |                                                                                                    |                                                                                                  |                      |
|                                                                                                    |                 |                          |                                                                                                    |                                                                                                  |                      |
|                                                                                                    |                 |                          |                                                                                                    |                                                                                                  |                      |
|                                                                                                    |                 |                          |                                                                                                    |                                                                                                  |                      |
|                                                                                                    |                 |                          |                                                                                                    |                                                                                                  |                      |
|                                                                                                    |                 |                          |                                                                                                    |                                                                                                  |                      |

**11.** In **Planning - Configure RMI Server**, click **Next** to use the default values.

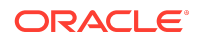

| 🏟 EPM System Config               | jurator 11.2.0.0        |            |               |             |             |               |           |              |             | 3,         |          | ×      |
|-----------------------------------|-------------------------|------------|---------------|-------------|-------------|---------------|-----------|--------------|-------------|------------|----------|--------|
| EPM Oracle Instance               | Planning - Configure R  | RMI Server | 8             |             |             |               |           |              |             |            |          |        |
| <ul> <li>Configuration</li> </ul> | RMI Port                |            | 11333         |             |             |               |           |              |             |            |          |        |
| Confirmation                      |                         |            |               |             |             |               |           |              |             |            |          |        |
| Progress                          | There can be only one f | RMI Regist | try process p | per system. | Reconfiguri | ng the port a | affects a | II RMI regis | stry proces | ses on all | systems. |        |
| Summary                           |                         |            |               |             |             |               |           |              |             |            |          |        |
|                                   |                         |            |               |             |             |               |           |              |             |            |          |        |
|                                   |                         |            |               |             |             |               |           |              |             |            |          |        |
|                                   |                         |            |               |             |             |               |           |              |             |            |          |        |
|                                   |                         |            |               |             |             |               |           |              |             |            |          |        |
| Help                              |                         |            |               |             |             |               |           | Back         |             | Next       |          | Cancel |

12. In Configure Web Server, select Embedded WebLogic HTTP Server, and then click Next.

| and which it is a subscription of a local sector is a subscription of the subscription of the subscription | Configure Web Server:     |                                         |            |  |
|----------------------------------------------------------------------------------------------------|---------------------------|-----------------------------------------|------------|--|
| Configuration                                                                                                    | Web Server Type           | Embedded Webl onic HTTP Server          |            |  |
| Confirmation                                                                                                    | Web Occurs Det            |                                         |            |  |
| Progress                                                                                                    | Web Server Port:          |                                         |            |  |
| Pummani                                                                                                    |                           |                                         | Advanced ( |  |
| Summary                                                                                                    |                           |                                         |            |  |
|                                                                                                    |                           |                                         |            |  |
|                                                                                                    | Note: Enabling Web Server | SSL requires manual configuration.      |            |  |
|                                                                                                    | Set the logical address f | for the applications to this web server |            |  |
|                                                                                                    |                           |                                         |            |  |
|                                                                                                    |                           | Component                               |            |  |
|                                                                                                    | CALC                      |                                         |            |  |
|                                                                                                    | EAS                       |                                         |            |  |
|                                                                                                    | Planning                  |                                         |            |  |
|                                                                                                    | Financial Reporting       |                                         |            |  |
|                                                                                                    | Shared Services           |                                         |            |  |
|                                                                                                    |                           |                                         |            |  |
|                                                                                                    |                           |                                         |            |  |
|                                                                                                    |                           |                                         |            |  |
|                                                                                                    |                           |                                         |            |  |
|                                                                                                    |                           |                                         |            |  |
|                                                                                                    |                           |                                         |            |  |

**13.** In **Set Shared Services Admin User and Password**, enter the deployment password in **Password** and **Re-type Password**, and then click **Next**.

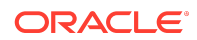

| EPM System Configurator | 11.2.0.0           |                            | - |       | >  |
|-------------------------|--------------------|----------------------------|---|-------|----|
| ) EPM Oracle Instance   | Set Shared Service | es Admin User and Password |   |       |    |
| ) Configuration         | Admin Name:        | admin                      |   |       | _  |
| ) Confirmation          | Password:          | •••••                      |   |       |    |
| ) Progress              | Re-type Password:  | •••••                      |   |       |    |
| ) Summary               |                    |                            |   |       |    |
|                         |                    |                            |   |       |    |
|                         |                    |                            |   |       |    |
|                         |                    |                            |   |       |    |
|                         |                    |                            |   |       |    |
| Ar Jack Martin          |                    |                            |   |       |    |
|                         |                    |                            |   |       |    |
|                         |                    |                            |   |       |    |
|                         |                    |                            |   |       |    |
|                         |                    |                            |   |       |    |
|                         |                    |                            |   |       |    |
|                         |                    |                            |   |       |    |
|                         |                    |                            |   |       |    |
|                         |                    |                            |   |       |    |
|                         |                    |                            |   |       |    |
|                         |                    |                            |   |       |    |
|                         |                    |                            |   |       | -  |
| Help                    |                    | Back Next                  |   | Cance | el |

**14.** In **Confirmation**, click **Next** to initiate the deployment process.

| EPM Oracle Instance | Product/Task                                                                     | Status             | _ |
|---------------------|----------------------------------------------------------------------------------|--------------------|---|
| Configuration       | Hyperion Foundation                                                              |                    |   |
|                     | Pre-Configuration                                                                |                    |   |
| Confirmation        | Configure Common Settings                                                        |                    |   |
| Progress            | Configure Database                                                               |                    |   |
| Cummen              | Deploy to Application Server                                                     |                    |   |
| Summary             | Configure Web Server                                                             |                    |   |
|                     | Calculation Manager                                                              |                    |   |
|                     | Pre-Configuration                                                                |                    |   |
|                     | Register with Shared Services                                                    |                    |   |
|                     | Configure Database                                                               |                    |   |
|                     | Deploy to Application Server                                                     |                    |   |
|                     | Essbase Administration Services                                                  |                    |   |
|                     | Pre-Configuration                                                                |                    |   |
|                     | Register with Shared Services                                                    |                    |   |
|                     | Configure Database                                                               |                    |   |
|                     | Deploy to Application Server                                                     |                    |   |
|                     | Essbase                                                                          |                    |   |
|                     | Pre-Configuration                                                                |                    |   |
|                     | Register with Shared Services                                                    |                    |   |
|                     | Status<br>You have selected the above tasks to be executed. Please click Next to | start the process. |   |

**15.** In **Summary**, click **Finish**.

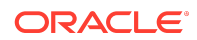

| EPM Oracle Instance | Product/Task                                     | Status    |
|---------------------|--------------------------------------------------|-----------|
| Configuration       | Hyperion Foundation                              |           |
| oomgaraaon          | Pre-Configuration                                | Completed |
| Confirmation        | Configure Common Settings                        | Completed |
| Progress            | Configure Database                               | Completed |
|                     | Opploy to Application Server                     | Completed |
| oummary             | <ul> <li>Configure Web Server</li> </ul>         | Completed |
|                     | Calculation Manager                              |           |
|                     | Pre-Configuration                                | Completed |
|                     | Register with Shared Services                    | Completed |
|                     | Configure Database                               | Completed |
|                     | <ul> <li>Deploy to Application Server</li> </ul> | Completed |
|                     | Essbase Administration Services                  |           |
|                     | Pre-Configuration                                | Completed |
|                     | Register with Shared Services                    | Completed |
|                     | Configure Database                               | Completed |
|                     | Opploy to Application Server                     | Completed |
|                     | Essbase                                          |           |
|                     | Pre-Configuration                                | Completed |
|                     | Register with Shared Services                    | Completed |
|                     | Configure Essbase Server                         | Completed |
|                     | Planning                                         |           |
|                     | Pre-Configuration                                | Completed |
|                     | Register with Shared Services                    | Completed |
|                     | Configure Database                               | Completed |
|                     | Opploy to Application Server                     | Completed |
|                     | Configure RMI Server                             | Completed |
|                     | Financial Reporting                              |           |
|                     | Pre-Configuration                                | Completed |
|                     | Register with Shared Services                    | Completed |
|                     | Configure Database                               | Completed |
|                     | Opploy to Application Server                     | Completed |
|                     | Configure Financial Reporting RMI Ports          | Completed |
|                     | Workspace                                        |           |
|                     | <ul> <li>Deploy to Application Server</li> </ul> | Completed |
|                     | Financial Management                             |           |
|                     | Pre-Configuration                                | Completed |
|                     |                                                  |           |
|                     | Status<br>Configuration completed.               |           |

- **16.** Start WebLogic Administration Server: Launch C:/Oracle/Middleware/ user\_projects/domains/EPMSystem/bin/startWeblogic.cmd.
- 17. Start Oracle Enterprise Performance Management System: From the Start menu, select Oracle EPM System, and then Start EPM System.
- **18.** Confirm that processes are running by viewing Windows services. In **Services**, verify that the **Oracle Hyperion** services startup status match those indicated in the following screen shot.

| 🏟 Oracle Hyperion EPM Server - Java Web Application (epmsystem1) | Controls the running of an Appli  |         | Automatic | Local Syste |
|------------------------------------------------------------------|-----------------------------------|---------|-----------|-------------|
| Oracle Hyperion RMI Registry (epmsystem1)                        | Provides access service to Oracle | Running | Automatic | Local Syste |
| Q Oracle Process Manager (epmsystem1)                            | OPMN service for Essbase          | Running | Automatic | Local Syste |

## Step 6: Verifying Planning Domain Deployment

To verify Oracle Hyperion Planning domain deployment:

1. Run Oracle Hyperion Enterprise Performance Management System Diagnostics: From the Start menu, select Oracle EPM System, and then EPM System Diagnostics.

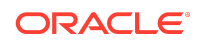

- 2. Verify that you can access Oracle Hyperion Enterprise Performance Management Workspace and Planning Administration.
  - a. From the Start menu, select Oracle EPM System, and then Workspace URL.
  - b. In Logon, enter:
    - User Name—Enter admin.
    - **Password**—Enter the deployment password.
  - c. Click Log On.

| OR/              | ACL          | <u> </u>   | Interprise | Perform | ance Management System Workspace, Fusion Edition |         | Logged in as admin | Help | Log Off 👱 |
|------------------|--------------|------------|------------|---------|--------------------------------------------------|---------|--------------------|------|-----------|
| <u>N</u> avigate | <u>F</u> ile | ⊻iew       | Favorites  | Tools   | Help                                             |         |                    |      |           |
| s 🗋              | ß            | - <b>1</b> | xplore     |         |                                                  |         |                    |      |           |
|                  |              |            |            |         |                                                  | Search: |                    |      | Advanced  |
|                  |              |            |            |         |                                                  |         |                    |      |           |
|                  |              |            |            |         |                                                  |         |                    |      |           |
|                  |              |            |            |         |                                                  |         |                    |      |           |

d. Select Navigate, then Administer, and then Planning Administration.

Click **OK** if a warning about compatibility settings is displayed.

Planning Administration is displayed.

| avigate File View Favorites Tools | ance Management System W<br><u>H</u> elp | orkspace, Fusic | on Edition |    |  |
|-----------------------------------|------------------------------------------|-----------------|------------|----|--|
| Planning Administration ×         |                                          |                 |            |    |  |
| Planning Administration           | Manage Applica                           | tions           |            |    |  |
| Manage Applications               | Actions - View -                         | 4 X B           | Detach     | () |  |
| Anage Data Source                 | Application                              |                 |            |    |  |
|                                   | MGPLNEBS                                 |                 |            |    |  |
| Constant Mizard                   | PN_CRReg                                 |                 |            |    |  |
|                                   | Vision                                   |                 |            |    |  |
|                                   |                                          |                 |            |    |  |
|                                   |                                          |                 |            |    |  |
|                                   |                                          |                 |            |    |  |

Oracle® Hyperion Planning Rapid Deployment of Oracle Hyperion Planning in Development Environments F12162-03

Copyright © 2012, 2020, Oracle and/or its affiliates. All rights reserved.

This software and related documentation are provided under a license agreement containing restrictions on use and disclosure and are protected by intellectual property laws. Except as expressly permitted in your license agreement or allowed by law, you may not use, copy, reproduce, translate, broadcast, modify, license, transmit, distribute, exhibit, perform, publish, or display any part, in any form, or by any means. Reverse engineering, disassembly, or decompilation of this software, unless required by law for interoperability, is prohibited.

The information contained herein is subject to change without notice and is not warranted to be error-free. If you find any errors, please report them to us in writing.

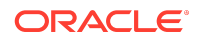

If this is software or related documentation that is delivered to the U.S. Government or anyone licensing it on behalf of the U.S. Government, then the following notice is applicable:

U.S. GOVERNMENT END USERS: Oracle programs (including any operating system, integrated software, any programs embedded, installed or activated on delivered hardware, and modifications of such programs) and Oracle computer documentation or other Oracle data delivered to or accessed by U.S. Government end users are "commercial computer software" or "commercial computer software documentation" pursuant to the applicable Federal Acquisition Regulation and agency-specific supplemental regulations. As such, the use, reproduction, duplication, release, display, disclosure, modification, preparation of derivative works, and/or adaptation of i) Oracle programs (including any operating system, integrated software, any programs embedded, installed or activated on delivered hardware, and modifications of such programs), ii) Oracle computer documentation and/or iii) other Oracle data, is subject to the rights and limitations specified in the license contained in the applicable contract. The terms governing the U.S. Government's use of Oracle cloud services are defined by the applicable contract for such services. No other rights are granted to the U.S. Government.

This software or hardware is developed for general use in a variety of information management applications. It is not developed or intended for use in any inherently dangerous applications, including applications that may create a risk of personal injury. If you use this software or hardware in dangerous applications, then you shall be responsible to take all appropriate fail-safe, backup, redundancy, and other measures to ensure its safe use. Oracle Corporation and its affiliates disclaim any liability for any damages caused by use of this software or hardware in dangerous applications.

Oracle and Java are registered trademarks of Oracle and/or its affiliates. Other names may be trademarks of their respective owners.

Intel and Intel Inside are trademarks or registered trademarks of Intel Corporation. All SPARC trademarks are used under license and are trademarks or registered trademarks of SPARC International, Inc. AMD, Epyc, and the AMD logo are trademarks or registered trademarks of Advanced Micro Devices. UNIX is a registered trademark of The Open Group.

This software or hardware and documentation may provide access to or information about content, products, and services from third parties. Oracle Corporation and its affiliates are not responsible for and expressly disclaim all warranties of any kind with respect to third-party content, products, and services unless otherwise set forth in an applicable agreement between you and Oracle. Oracle Corporation and its affiliates will not be responsible for any loss, costs, or damages incurred due to your access to or use of third-party content, products, or services, except as set forth in an applicable agreement between you and Oracle.

For information about Oracle's commitment to accessibility, visit the Oracle Accessibility Program website at http://www.oracle.com/pls/topic/lookup? ctx=acc&id=docacc.

#### Access to Oracle Support

Oracle customers that have purchased support have access to electronic support through My Oracle Support. For information, visit http://www.oracle.com/pls/topic/lookup?ctx=acc&id=info or visit http://www.oracle.com/pls/topic/lookup?ctx=acc&id=trs if you are hearing impaired.

To provide feedback on this documentation, click the Feedback button at the bottom of the page in any Oracle Help Center topic. You can also send email to epmdoc\_ww@oracle.com.

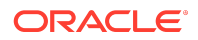